# **Comment passer sa commande sur Metalogo.net**

| 1. | Sur la page d'accueil,<br>Cliquez sur l'onglet Boutique en ligne      |
|----|-----------------------------------------------------------------------|
|    | MÉTALOGO<br>Accessou funéraires                                       |
|    | Accueil Produits Notre mission Boutique en ligne Coordonnées À propos |
|    |                                                                       |

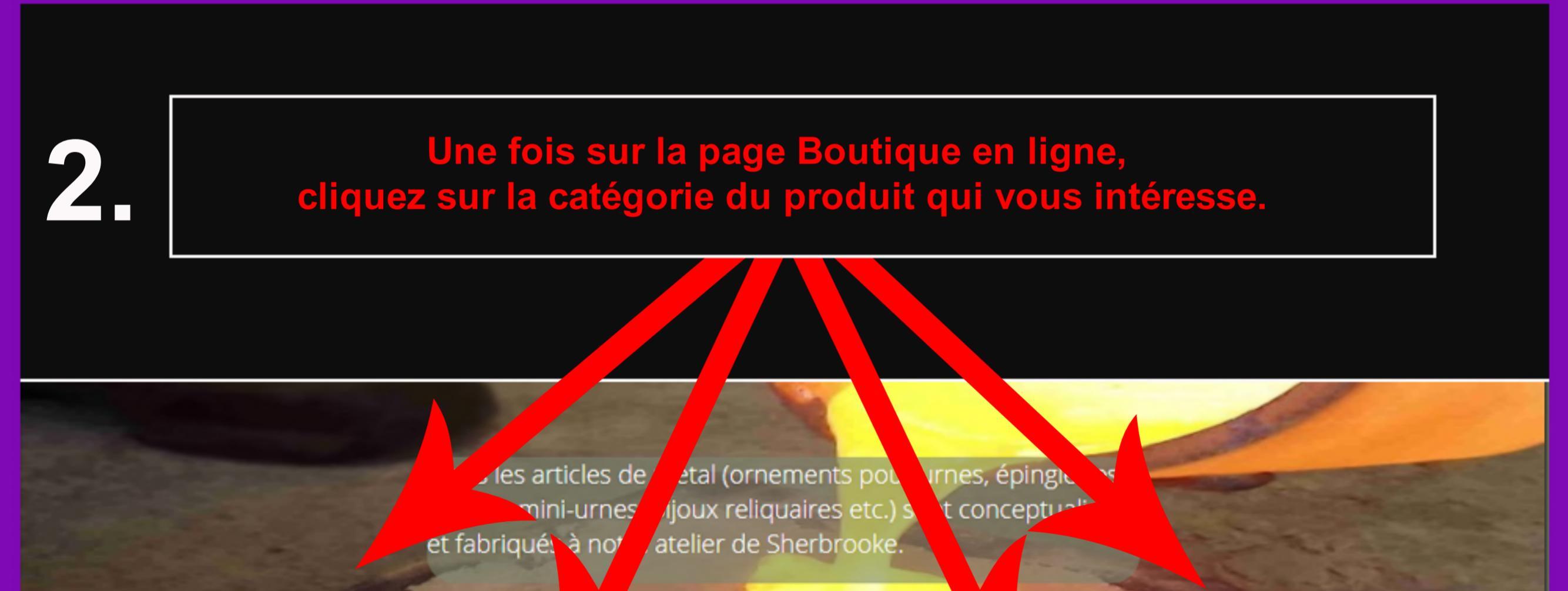

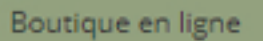

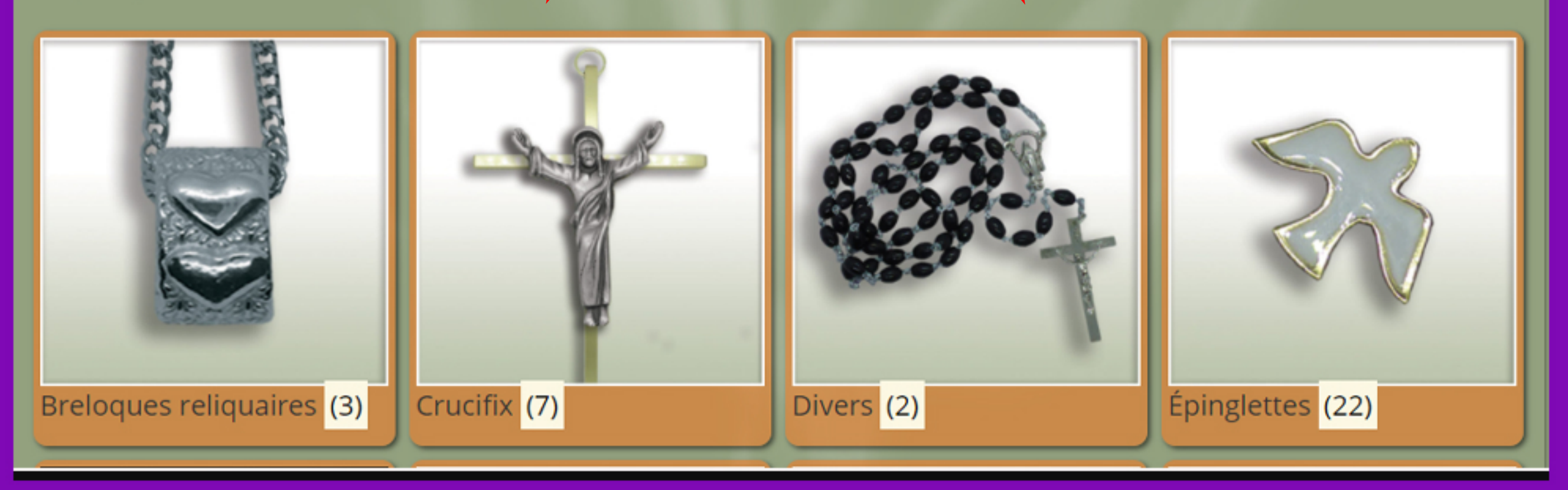

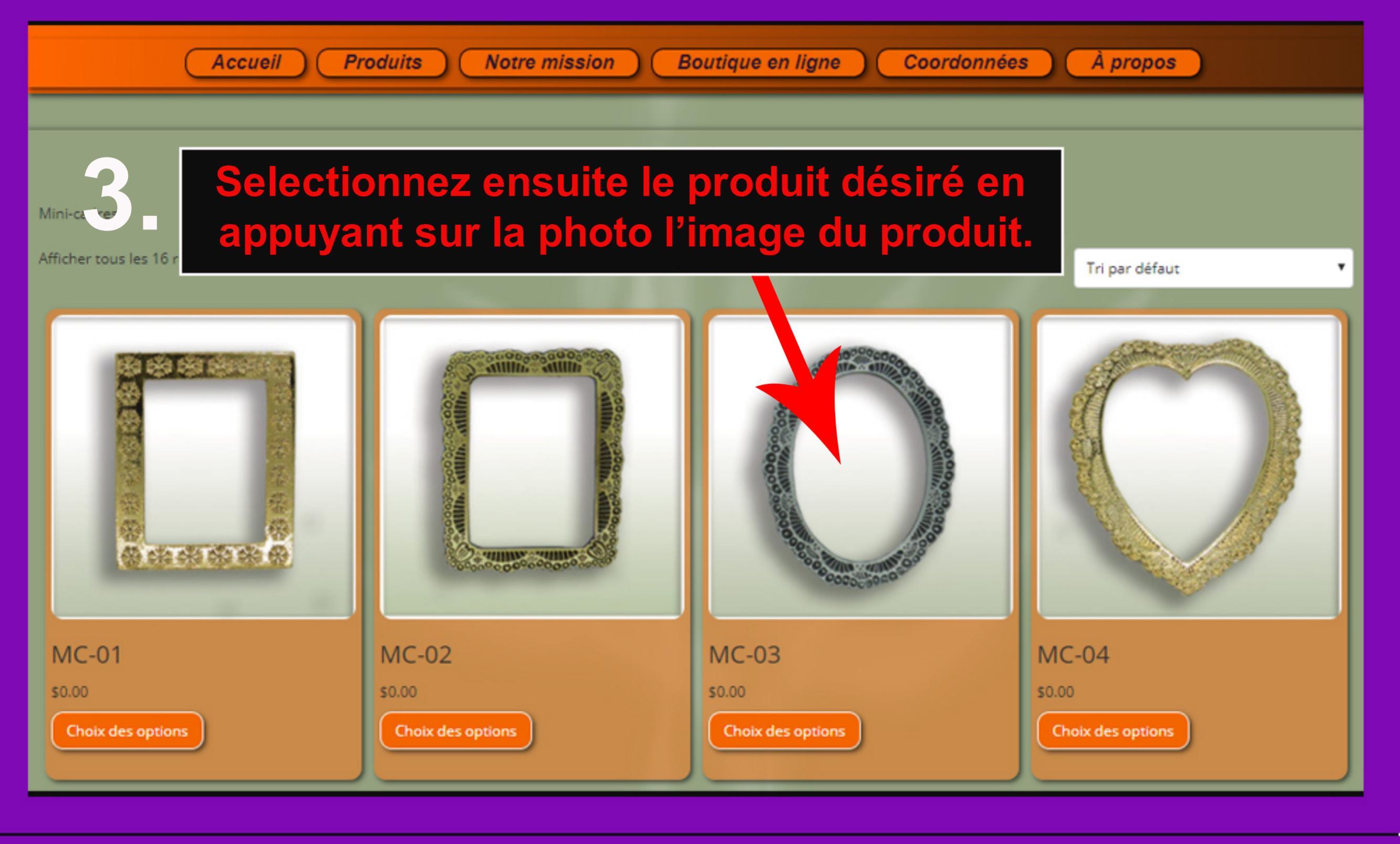

| Une fois sur la page du<br>dans le menu défilant, r | produit, selectionnez le fini désiré<br>ouis appuyez sur ajouter au panier.                                                             |  |  |  |
|-----------------------------------------------------|----------------------------------------------------------------------------------------------------|--|--|--|
| Accessoires funéraires                              |                                                                                                    |  |  |  |
| Accueil Produits Notre mission                      | Boutique en ligne Coordon nées À propos                                                                                                 |  |  |  |
|                                                     | MC-02<br>s0.00<br>Mini-cadre à motifs<br>Dimensions: 4,8 x 6 cm<br>Fini<br>Choisir une option<br>Argent Antique<br>Laiton Antique<br>Or |  |  |  |

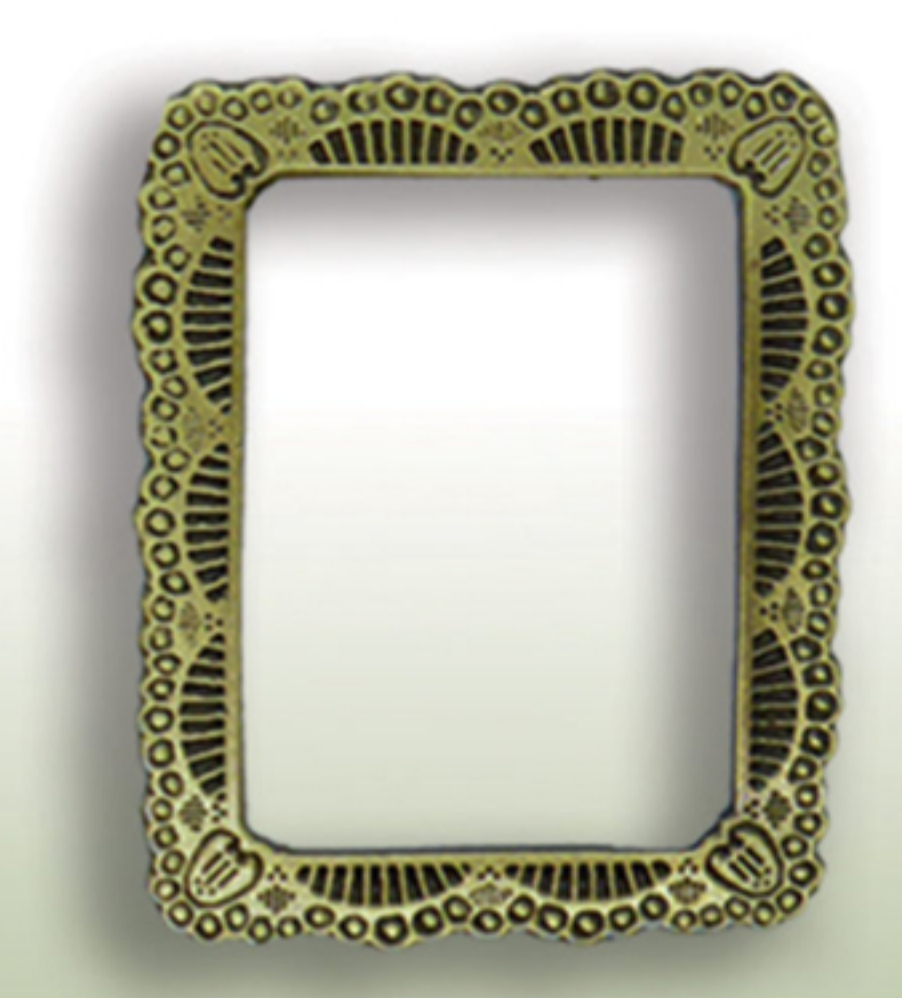

UGS : MC02 Catégorie : Mini-cadres Étiquettes : Cadres, Mini-Cadres

# 5. Après avoir ajouté l'article de votre choix au panier, la fenêtre ci-dessous s'ouvrira. Si vous désirez ajouter autre chose à votre commande, cliquez sur le bouton vert nommé: Poursuivre les achats

| Accueil Produits Notre mission E            | Boutique en ligne Coord | lonnées | propos   |                    |
|---------------------------------------------|-------------------------|---------|----------|--------------------|
| Cart 🖉 "MC-02" a été ajouté à votre panier. |                         |         | Pours    | uivre les achats   |
|                                             | Produit                 | Prix    | Quantité | Sous-total         |
|                                             | MC-02 - Argent Antique  | \$0.00  | 1        | \$0.00             |
|                                             |                         |         | Mettre   | a à jour le panier |

#### Totaux panier

| Sous-total | \$0.00 |
|------------|--------|
| Total      | \$0.00 |

Proceed to Checkout

Edit This

89, rue Abénakis, Sherbrooke, Québec, J1H 1H1 Sherbrooke et les environs: 819-565-8393 Sans frais: 1-877-265-6623

info@metalogo.ca

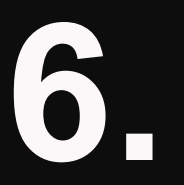

Dans le cas où vous êtes prêt à compléter votre commande, cliquez sur le bouton vert *Proceed to checkout*.

| Il est maintenant temps de compléter<br>votre commande en remplissant les champs ci dessous,<br>puis, cliquez sur le bouton mauve <i>Commander</i> . |                                                                       |  |  |  |
|----------------------------------------------------------------------------------------------------|-----------------------------------------------------------------------|--|--|--|
| Accueil Produits Notre                                                                                                    | mission Boutique en ligne Coordonnées À propos                        |  |  |  |
|                                                                                                    |                                                                       |  |  |  |
| Checkout                                                                                                    |                                                                       |  |  |  |
|                                                                                                    |                                                                       |  |  |  |
| Détails de facturation                                                                                                    | Information complémentaire<br>Notes de commande (optionnel)           |  |  |  |
|                                                                                                    | Commentaires concernant votre commande, ex. : consignes de livraison. |  |  |  |
| Nom de l'entreprise *                                                                                                    |                                                                       |  |  |  |
|                                                                                                    |                                                                       |  |  |  |
| Pays *                                                                                                    |                                                                       |  |  |  |
| Canada<br>Adresse *                                                                                                    |                                                                       |  |  |  |
| Numéro de voie et nom de la rue                                                                                                    |                                                                       |  |  |  |
| Appartement, bureau, etc. (optionnel)                                                                                                    |                                                                       |  |  |  |
| Ville *                                                                                                    |                                                                       |  |  |  |
|                                                                                                    |                                                                       |  |  |  |
| Province *                                                                                                    |                                                                       |  |  |  |
| Québec                                                                                                    |                                                                       |  |  |  |
| Code postal *                                                                                                    |                                                                       |  |  |  |
|                                                                                                    |                                                                       |  |  |  |
| Téléphone *                                                                                                    |                                                                       |  |  |  |
| Adresse courriel *                                                                                                    |                                                                       |  |  |  |
| Votre commande                                                                                                    |                                                                       |  |  |  |

| Produit                                                                                                    | Sous-total |  |  |  |
|----------------------------------------------------------------------------------------------------|------------|--|--|--|
| MC-02 - Argent Antique × 1                                                                                                    | \$0.00     |  |  |  |
| Sous-total                                                                                                    | \$0.00     |  |  |  |
| Total                                                                                                    | \$0.00     |  |  |  |
|                                                                                                    |            |  |  |  |
|                                                                                                    |            |  |  |  |
| Vos données personnelles seront utilisées pour compléter votre commande et supporter votre expérience de magasinage sur notre site. |            |  |  |  |
|                                                                                                    | Commander  |  |  |  |
| Edit This                                                                                                    |            |  |  |  |
|                                                                                                    |            |  |  |  |
|                                                                                                    |            |  |  |  |
|                                                                                                    |            |  |  |  |

## Votre commande est maintenant complétée!

| Accueil Produits Notre mission Boutique en ligne Coordonnées                                          | À propos |
|----------------------------------------------------------------------------------------------------|----------|
|                                                                                                    |          |
|                                                                                                    |          |
| Commande reçue                                                                                        |          |
| Merci. Votre commande a été reçue.                                                                    |          |
| NUMÉRO DE COMMANDE : DATE : COURRIEL : TOTAL :   2642 novembre 18, 2019 exemple@gmail.com \$0.00      |          |
| Détails de la commande                                                                                |          |
| Produit                                                                                               | Total    |
| MC-02 - Argent Antique × 1                                                                            | \$0.00   |
| Sous-total :                                                                                          | \$0.00   |
| Total :                                                                                               | \$0.00   |
| Adresse de facturation                                                                                |          |
| Salon funéraire Exemple et fils<br>François Exemple<br>1234 rue de l'exemple<br>Sherbrooke QC J1H 1H1 |          |
| A 819-888-8989                                                                                        |          |
| ✓ exemple@gmail.com                                                                                   |          |
| Edit This                                                                                             |          |
|                                                                                                    |          |

89, rue Abénakis, Sherbrooke, Québec, J1H 1H1

Sherbrooke et les environs: 819-565-8393 Sans frais: 1-877-265-6623

info@metalogo.ca

### Vous recevrez une confirmation de votre commande à l'adresse couriel que vous nous avez indiqué.